## How to Archive a POS

Before archiving a POS, be sure to remove the telemeter number, or it will be archived as well.

- 1. Navigate to the **Accounts** page using the three-line menu button
- 2. Select the **POS**
- 3. Select the **red three-dot menu button**
- 4. Select Archive

[Video: How to archive a POS]